How to set up your IMAP/POP e-mail address with Windows Live Mail 2011

The following instructions will configure Windows Live Mail 2011 as an IMAP client.

This configuration will require your:

| Username               | This is the same as your e-mail address (ex. |
|------------------------|----------------------------------------------|
|                        | example@pspinc.com)                          |
| Password               | The same password as your account            |
| Incoming Server        | IMAP: imap.dreamersi.net                     |
| Outgoing Server (SMTP) | smtp.dreamersi.net                           |

**1.** Open up Windows Live Mail 2011. Click on the Accounts tab  $\rightarrow$  Email button.

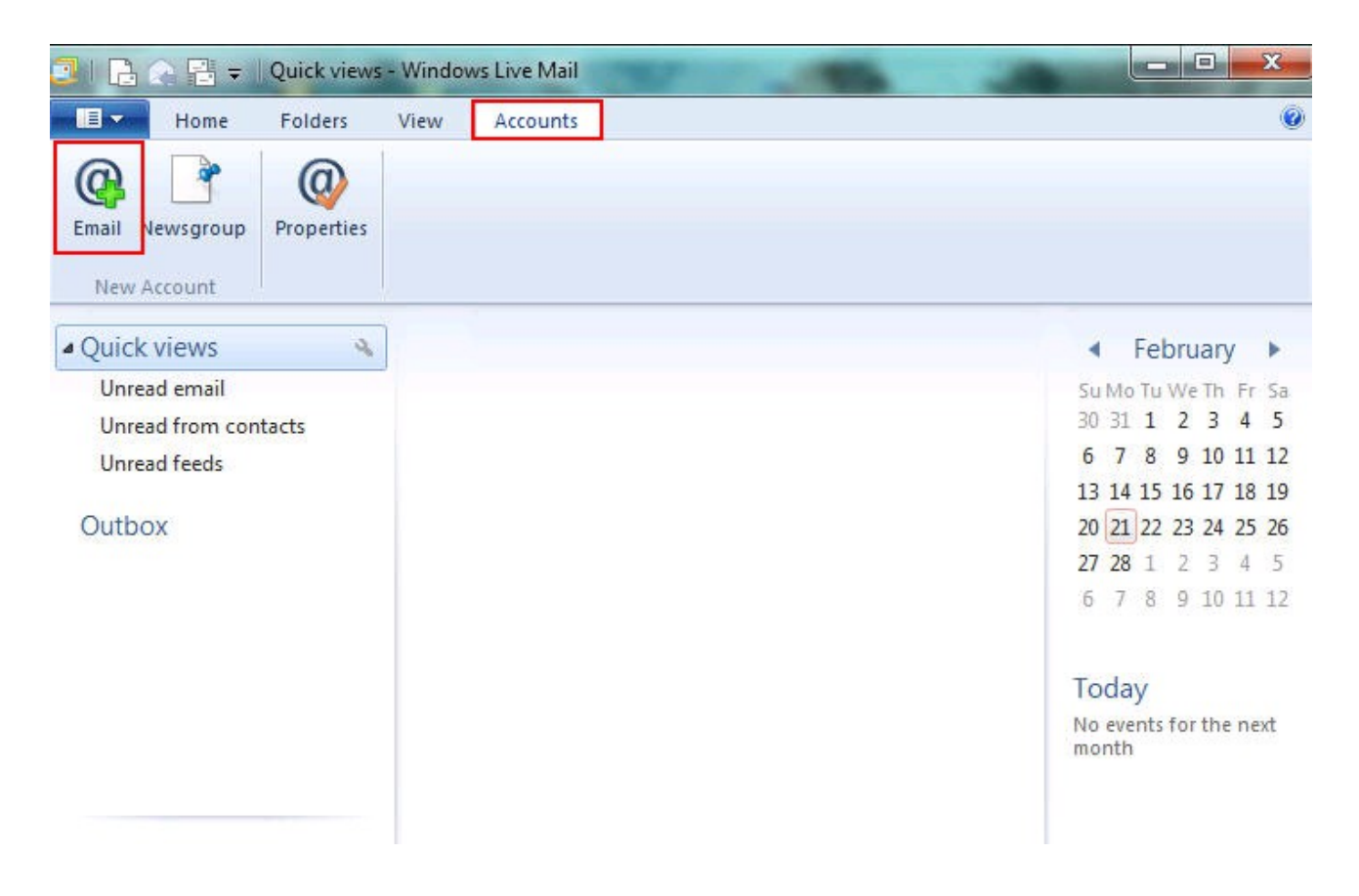

2. Enter the following information (This is just an example) When you are done, select Manually configure server settings then click Next.

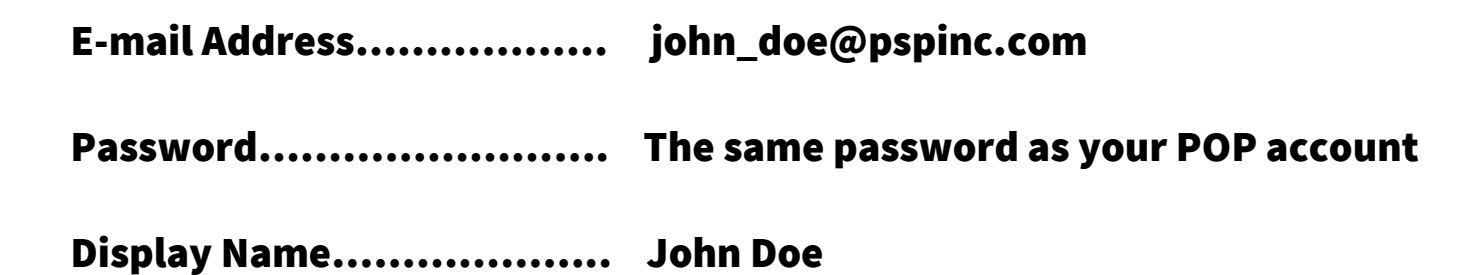

| Email address:                       | Most email accounts work with Windows Live Mail |
|--------------------------------------|-------------------------------------------------|
| john_doe@pspinc.com                  | including                                       |
| Set a Windows Live email address     | Gmail                                           |
| Password:                            | and many others.                                |
|                                      |                                                 |
| Remember this password               |                                                 |
| Display name for your sent messages: |                                                 |
| John Doe                             | 1                                               |
| Manually configure server settings   | 1                                               |
|                                      | -                                               |

3. Enter the following information (This is just an example) When you are done, select Requires authentication. Then click Next.

| Server type     |
|-----------------|
| Incoming server |
| Logon user name |
| Outgoing server |

IMAP IMAP: imap.dreamersi.net (Port 993) john\_doe@pspinc.com smtp.dreamersi.net (Port 465)

| Windows Live Mail                                      |                                                             |
|--------------------------------------------------------|-------------------------------------------------------------|
| Configure server settings                              | <b>1gs</b><br>5, contact your ISP or network administrator. |
| Incoming server information<br>Server type:            | Outgoing server information Server address:                 |
| . IMAP<br>Server address:                              |                                                             |
| Requires a secure connection (SSL) Authenticate using: | 993                                                         |
| Clear text<br>Logon user name:                         | •                                                           |
| john_doe@pspinc.com                                    |                                                             |
|                                                        | Cancel Back Nevt                                            |
|                                                        | Cancer Dack IVEX                                            |

4. You have successfully created a new IMAP account! Click Finish to close the message.

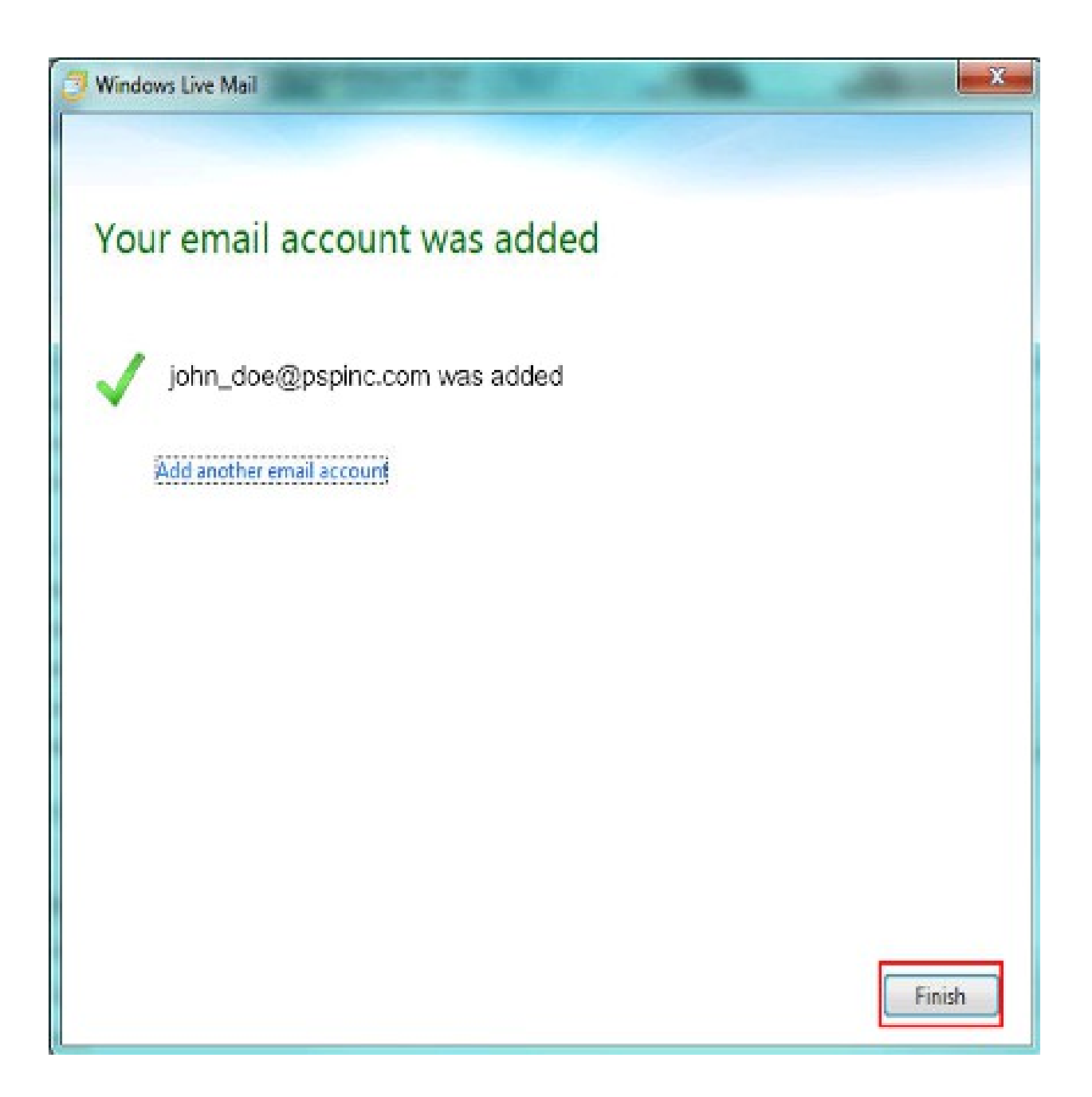